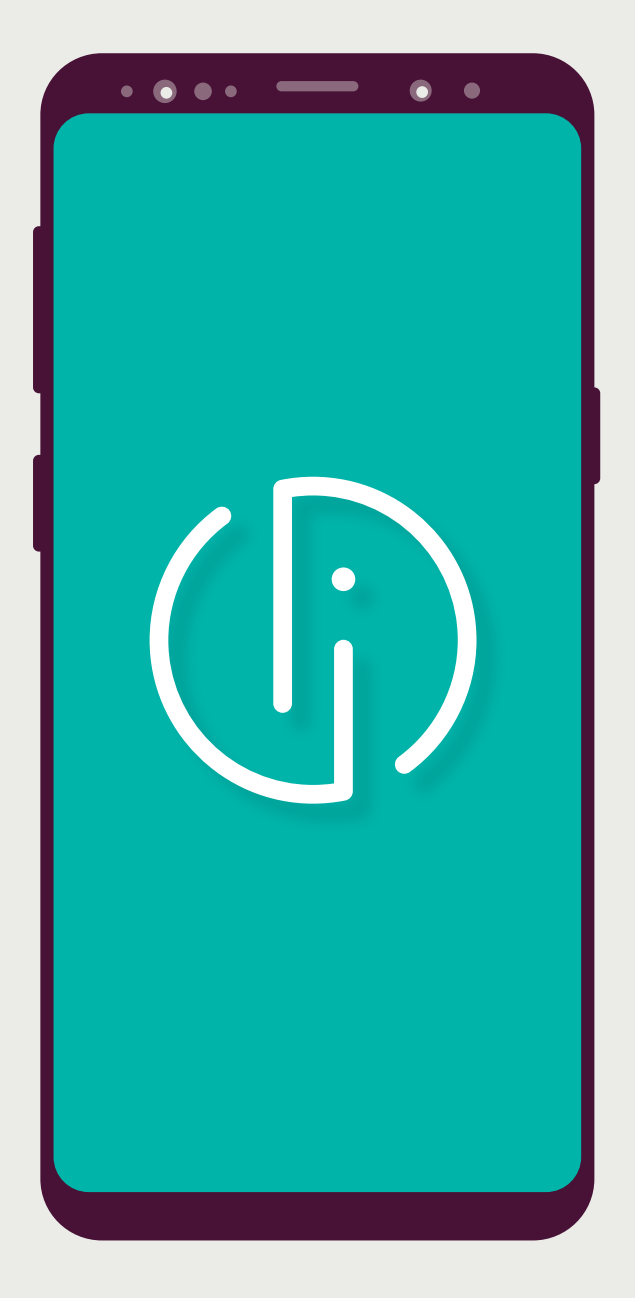

# Smart-ID Basic

Registration with Luminor | Nordea bank authentication methods

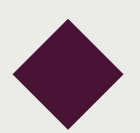

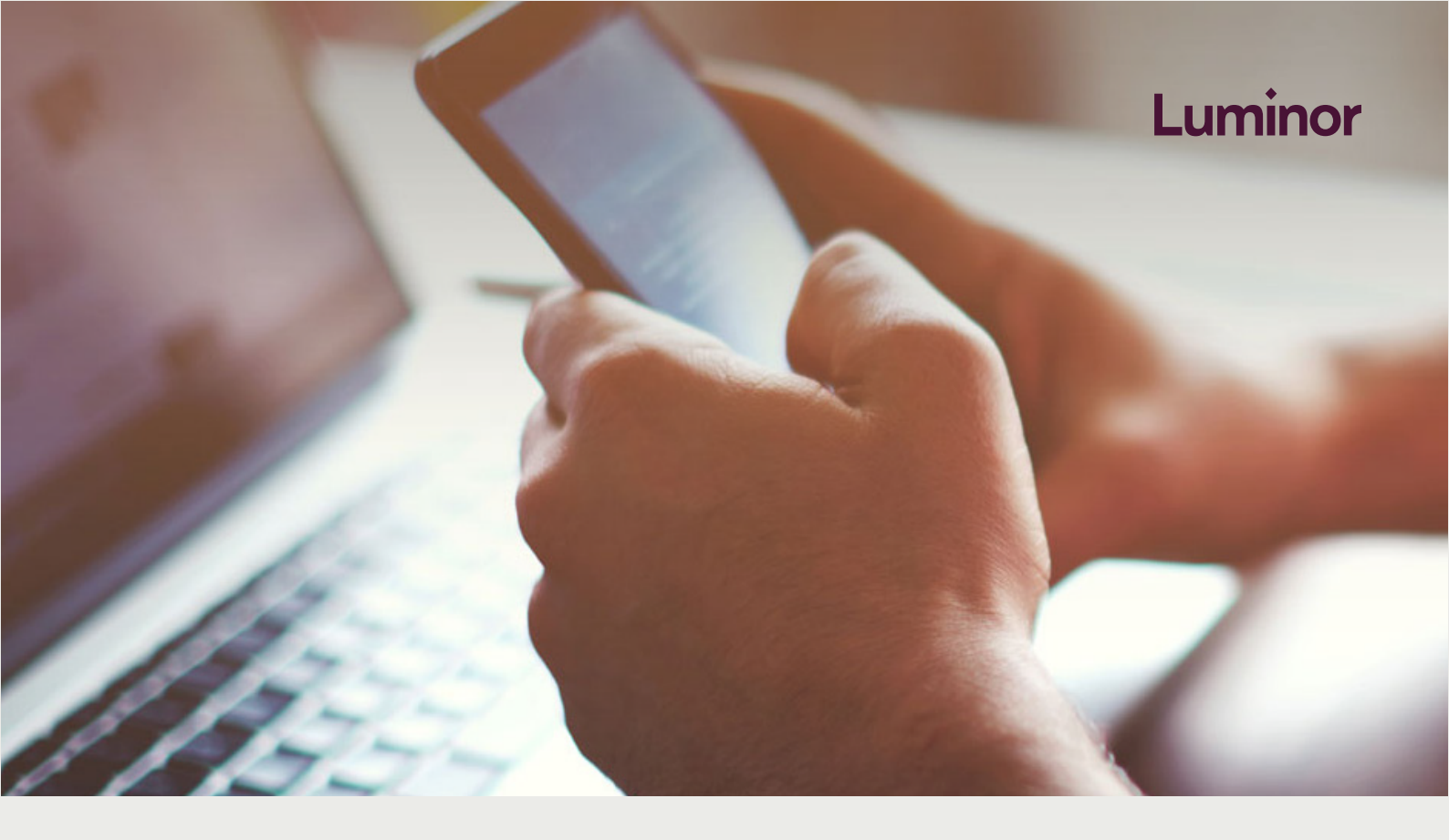

#### 1. Make sure you can use Smart-ID

To use Smart-ID you need a smartphone with:

- Android (4.1 or later) or iOS 8.0 (or later) operating system
- Enabled mobile data or WiFi internet connection

## 2. Download the Smart-ID app

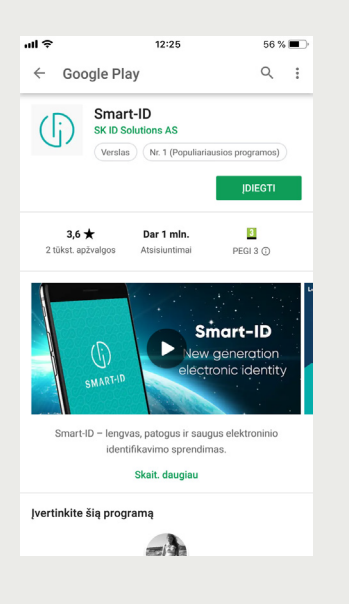

Get the Smart-ID app from <u>Google Play</u> or <u>Apple Store</u>.

#### 3. Start registration in the Smart-ID app

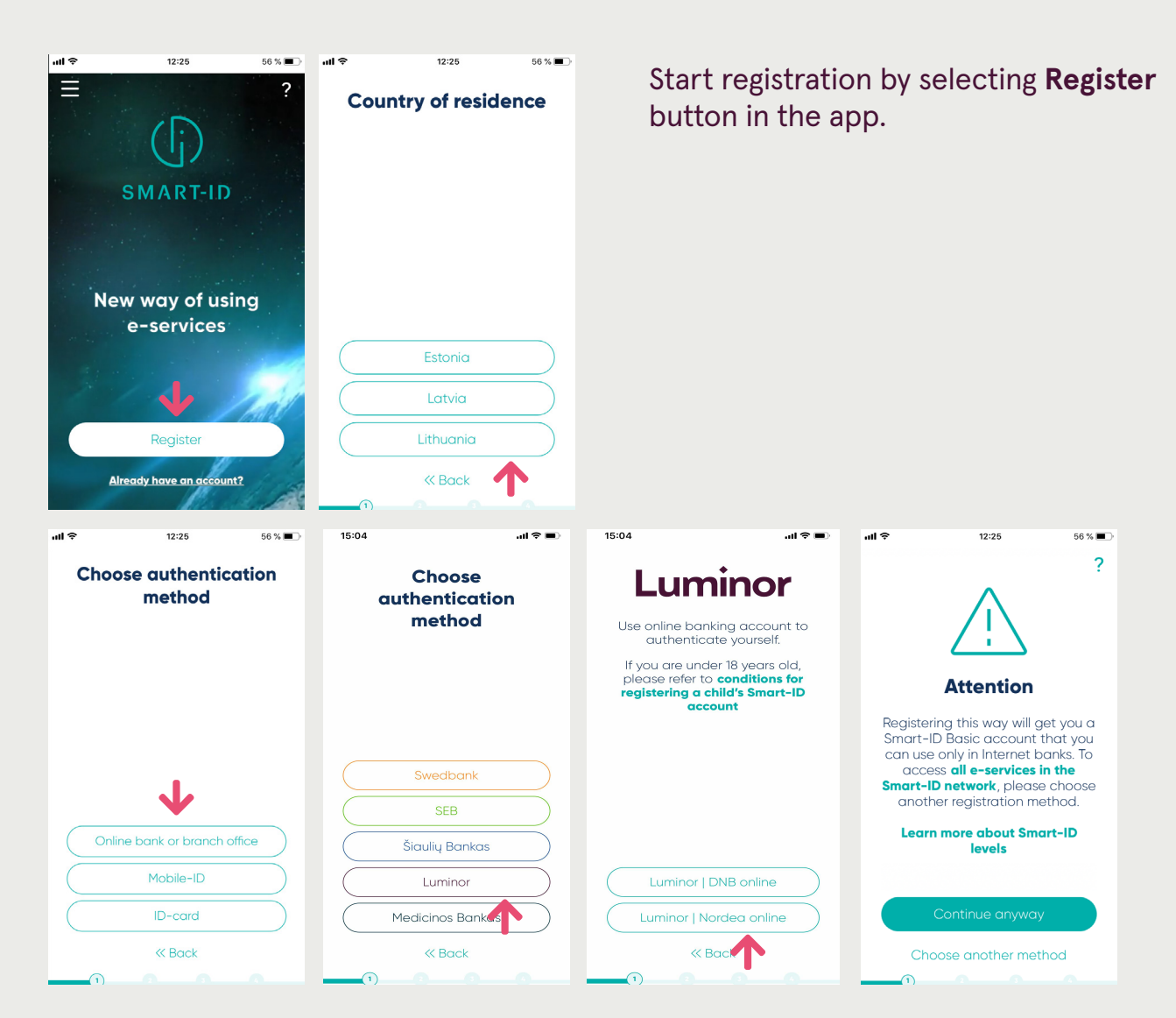

4. Read and accept Smart-ID terms and conditions

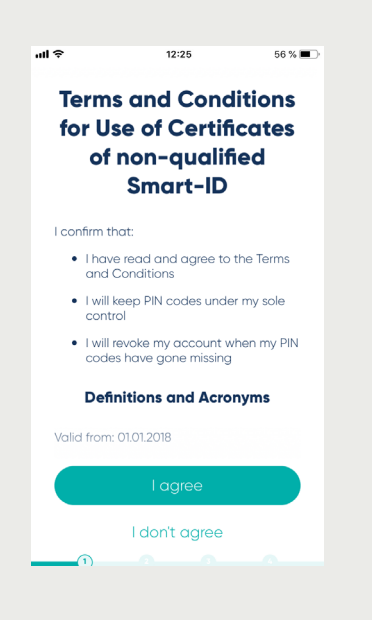

## 5. Provide your contact details

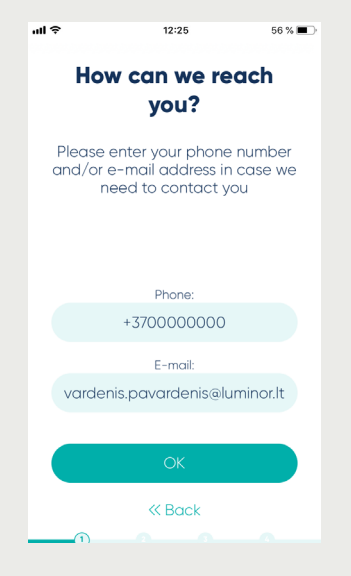

Please provide your phone number and/or email address in case there is a need to contact you (e.g. due to security reasons).

#### 6. Confirm your identity

| 15:0                          | 5 ? 🔳                                                                                                    |
|-------------------------------|----------------------------------------------------------------------------------------------------|
| Lumino                        | r   Nordea                                                                                                    |
|                               |                                                                                                    |
| E-Identificat                 | on                                                                                                    |
| <sup>o</sup> lease enter      | our user identifier. Continue by clicking Enter.                                                                                                    |
| Herdea Codeo                  | Cole calculator Mathie D                                                                                                    |
|                               | 0w 8.                                                                                                    |
|                               | C Malalar devices in selfine mode                                                                                                    |
| Back to pertr                 | er                                                                                                    |
| This connect<br>connection is | on is encrypted with SSL technology. The lock on the browser's status bar shows that the<br>secured. Glick the lock to confirm that you are connected to Luminor. |
| © 2014 Luminar                | D 14 30% Notice Http:                                                                                                    |
|                               |                                                                                                    |
|                               |                                                                                                    |
|                               |                                                                                                    |
|                               |                                                                                                    |
|                               |                                                                                                    |
|                               |                                                                                                    |
|                               |                                                                                                    |
|                               |                                                                                                    |
|                               |                                                                                                    |
|                               |                                                                                                    |
|                               |                                                                                                    |
|                               |                                                                                                    |
|                               |                                                                                                    |
|                               |                                                                                                    |
|                               |                                                                                                    |
|                               |                                                                                                    |
|                               |                                                                                                    |
|                               |                                                                                                    |
|                               |                                                                                                    |
|                               |                                                                                                    |
|                               |                                                                                                    |
|                               | (( Back                                                                                                    |
|                               | N DUCK                                                                                                    |

You will then need to confirm your identity with Nordea Codes or code generator.

## 7. Create PIN1 and PIN2 codes

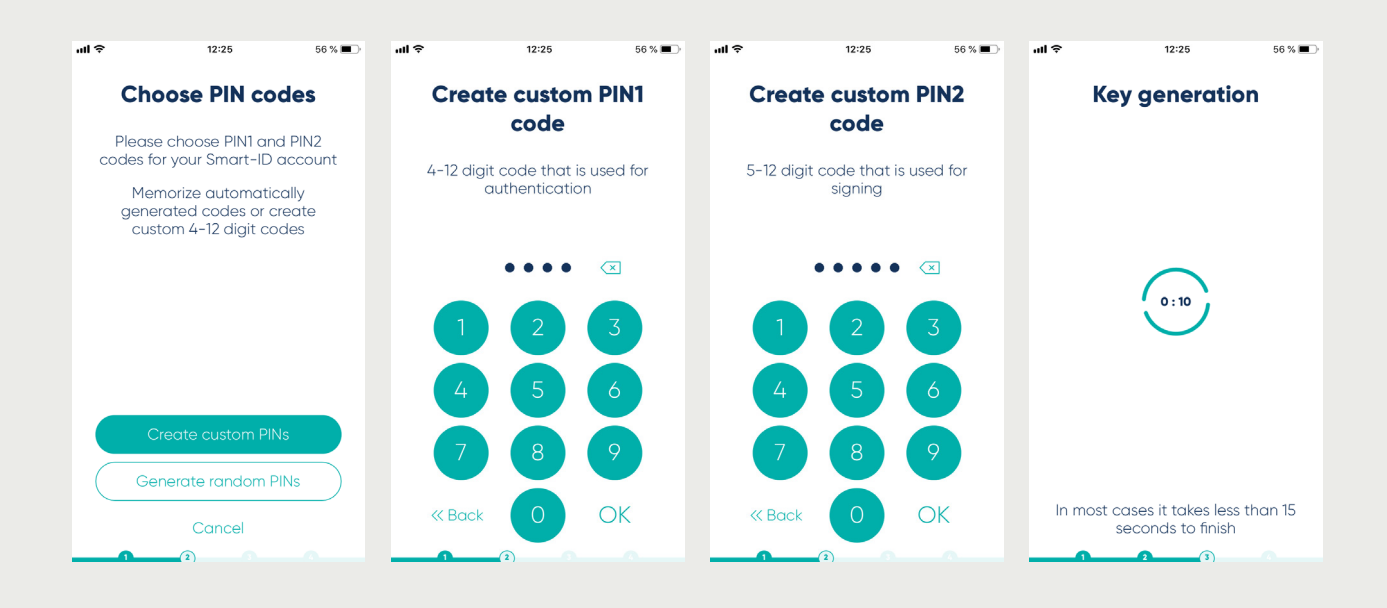

- Create PIN1 which is used for login to the e-channels.
- Create PIN2 which is used for confirming payments in the e-channels.
- Memorize PIN codes and do not disclose them to anyone else.

#### 8. Confirm your data

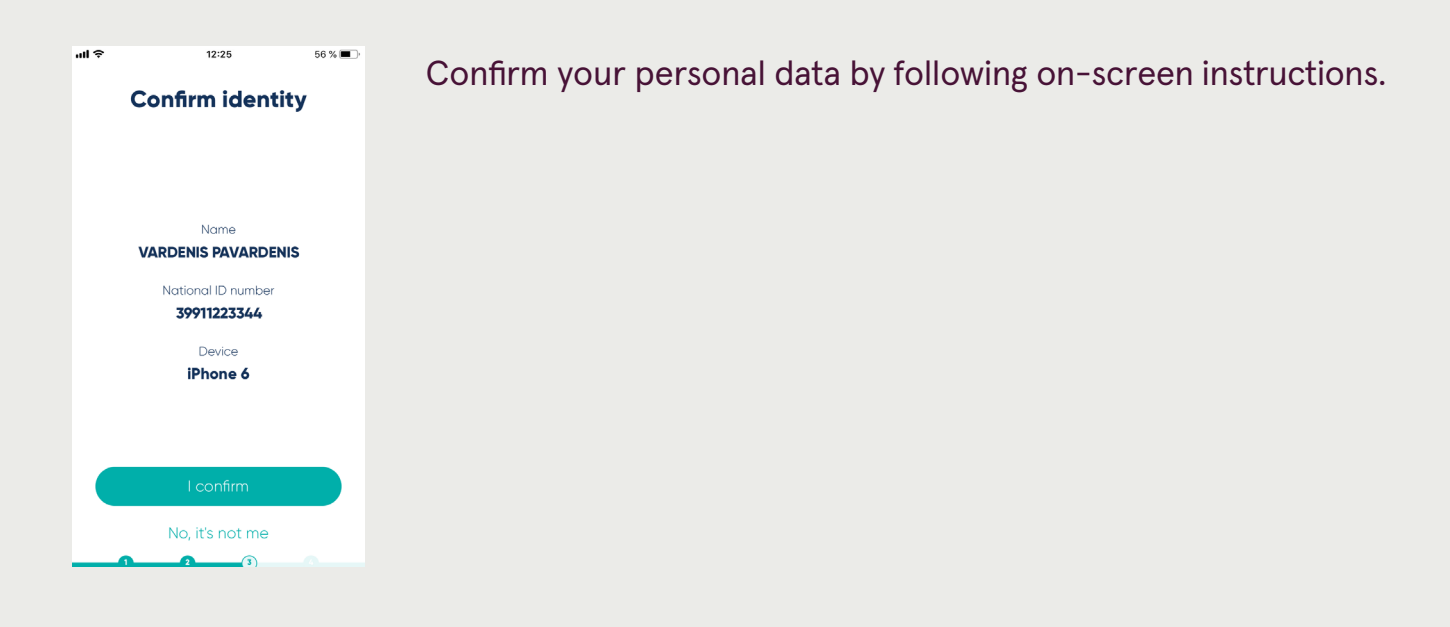

#### 9. Confirm PIN codes

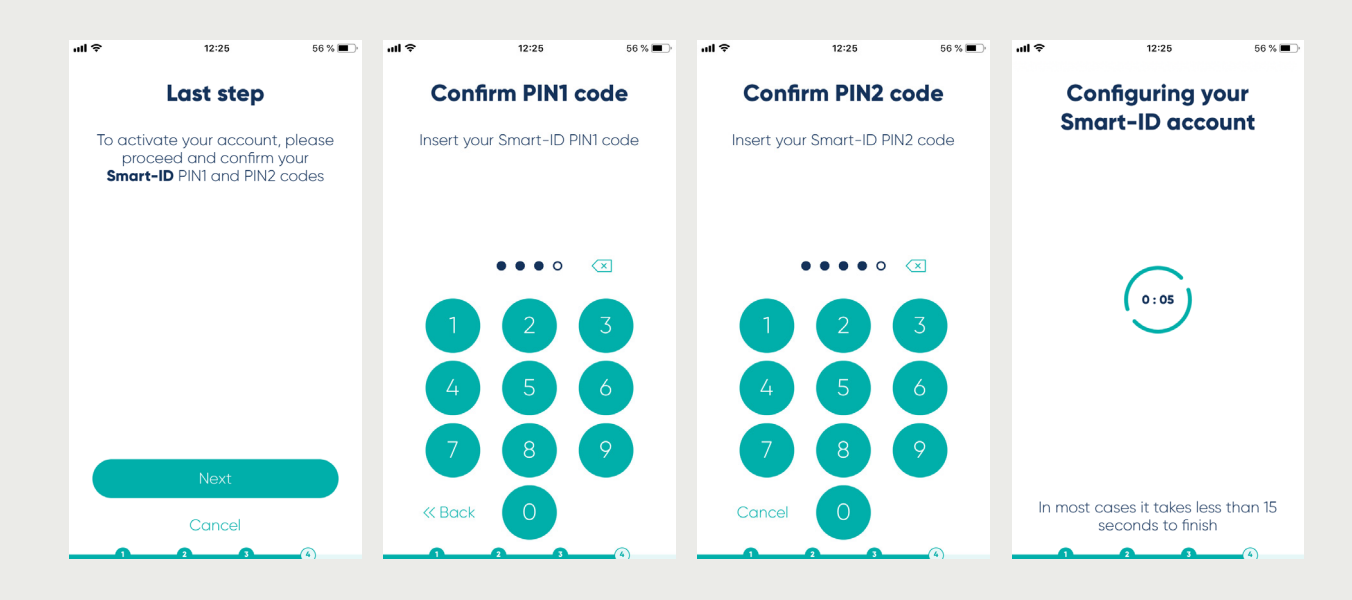

Enter your PIN1 and PIN2 to confirm Smart-ID registration.

#### 10. Your Smart-ID is ready to use!

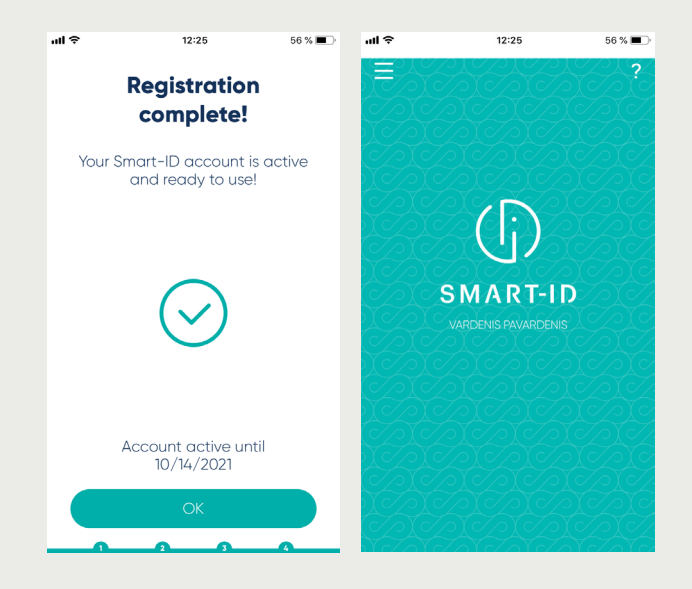